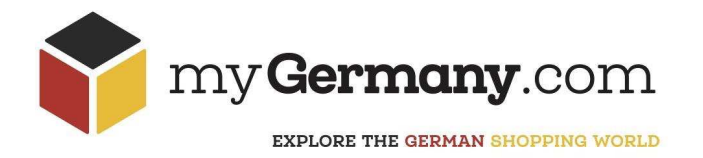

## USER MANUAL myGermany Account (account.mygermany.com)

How to use your myGermany Account - a short and simple summary for most of our functions:

Video "How does it work": <u>https://mygermany.com/#video</u> Check our FAQ with full text search: <u>https://mygermany.com/fags/</u>

myGermany ADDRESS = Your German delivery address and telephone number myPROFILE = Your billing and shipping addresses, settings/options for shipments, invoice-download myORDER = Dashboard for Concierges and your orders (Expected > Inbox > Outbox and Shipment history) myCONCIERGE = Concierge Services: We purchase, pick-up or source for you myAFFILIATE = Earn for each registration or shipment sent by your recommendations (mygermany.com/affiliate-programs/) myFREIGHT = Check our options for bulky items

# myPROFILE

Video "How does it work": <u>https://mygermany.com/#video</u> Check our FAQ with full text search: <u>https://mygermany.com/fags/</u>

| Personal Data      | = customer number + name & business name + tax IDs + password + preferred language + newsletter subscription + Business |
|--------------------|----------------------------------------------------------------------------------------------------|
| Personal Addresses | = Your billing address + several shipping addresses (each shipping address can have different address and contact data) |
| Preferences        | = Set you generic shipping options, applicable for each incoming/outgoing package.                                      |
| Invoices           | = Download for Concierge and Shipment Invoices, not Proforma                                                            |

# **myORDER**

## Video "How does it work": https://mygermany.com/#video Check our FAQ with full text search: https://mvgermany.com/fags/

Concierge | Let us buy, pay or pick up for you! https://mygermany.com/how-it-works-concierge-service/ Your submitted Concierge Orders appear here with status paid. As soon as we have executed, the status turns into ordered and you will see it in the Expected Box. When we receive your order it will disappear from here and moved as arrived in the Inbox. Cancel - As long as we have not executed the order, you can cancel in the Concierge Box (bin icon). Concierge Invoice - download invoice (invoice icon). Add New Delivery | How & Why to enter data for incoming packages? Let us know what delivery you expect and we can match it with arrivals! You don't have to enter these data - but it makes our lives easier 😊 One Order = one package. Even if your package contains several items, Add New Delivery just enter only one order with a summarized content description (e.g. several textiles, beauty items or spare part collection). We will use and edit that information for the shipping documents (Profoma invoice). TrackingID - your trackingID for incoming packages will help us to match your packages! eBay - put eBay seller name, only then we can match incoming packages! Drop Shipment - IMPORTANT - can be set only if you enter your New Delivery to the Expected Box. Drop Shipment (Add New Delivery) | Select options before we receive the package! The fastest way to forward your package: https://mygermany.com/drop-shipment/ Drop Shipment can be set only if you enter your New Delivery in the Expected Box. Because we need to handle Drop Shipments differently from the very beginning when we receive them. A received package which was not defined as Drop Shipment to begin with, cannot be turned

## Check & Change Package Data | Change value or content description?

Change data in your Inbox by yourself!

into Drop Shipment when already stored in warehouse. Drop Shipments will not be opened or photographed.

The data is used for the shipment, and thus for customs clearance. If you want to change the value or description, click in your Inbox on the order and afterwards double click name or value.

Based on the description and value the customs defines the import duties for you! So please check those by yourself in your account and change if needed. myGermany will take your figures for the shipment papers (in *Outbox* you will receive a summary of those before initiating the shipment).

## Detailed Pictures & Inspect Content | Get received packages inspected?

Questions about received packages? Want additional pictures? We shall check amount, size, functions etc.?

Select these options and leave comments for our warehouse team. Within the next 24-48h we will process your request and notify you via your registered email and update the same in your account. A service fee will be charged with your next transaction.

| 1000 g /<br>43000 g | ready to<br>ship | t T | - |   |
|---------------------|------------------|-----|---|---|
| 9000 g /<br>39000 g | arrived          |     | P | 1 |
| 1800 g /<br>18000 g | arrived          |     | 6 | ) |
| 1000 - F            |                  |     |   |   |

### Premium Members:

For each incoming package vou will find **free pictures** of label and content in Inbox. Click the image icon to see the pictures. Click photo icon to get more detail For Drop Shipment we don't take photographs.

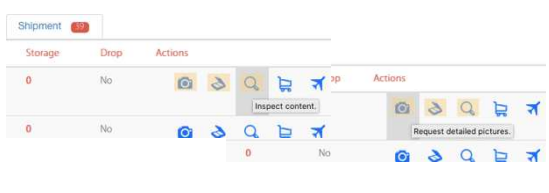

| O 88640     | 24.01 2020   | Russia   | 9000 g /<br>39000 g | arrived        | 1.08 |
|-------------|--------------|----------|---------------------|----------------|------|
| Article-Nr. | Article Name | Quantity | Unique Price        | Manufacturer   |      |
| 103928      | (i           | 1        | 50.E                | other          |      |
|             |              |          | Click to change     | article value. |      |
| 0 97989     | 12:05:2020   | 1157     | 8800 g /            | anived         | 1    |

## Consolidation | Automatic or Manual Consolidation of your received Packages

Several packages in Inbox shall be sent in one package?

If you put your order straight in the *Outbox* to ship them, the free repacking & consolidation happens automatically by system. But if you can bear 1-2 days, select *Manual Consolidation* in your *Inbox* (not *Outbox*). Select all the orders you want to consolidate in one process. Our team will focus manually on consolidation which is often better than system consolidation - of course also for free. Once, we done packaging, your items will be added as new order with *ready to ship*. **Comments** - let our team know special requirements here, not via eMail!

**Comments** – let our team know special requirements here, not via eMail! **Additional Consolidation Packaging** – choose that option if you want us to secure your item with above average packaging material.

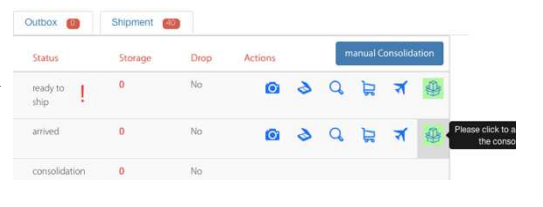

Storage Costs – if you don't forward your consolidated packages, storage fees will apply (€ 3,00 per package and day after 7 days for Standard/Sensitive customers, and after 30 days for Premium customers).

Free consolidation happens only once! Once we have consolidated your parcel,

Click the *Plane icon* and your order will be moved directly to the *CheckOut*. Click the *ShippingCart icon* and your order will be added to *Outbox*, where you can gather and check several orders before heading out to *CheckOut*.

You can continue now to Outbox (CheckOut) in order to check available shipping methods and costs. If you cancel you can get back to Inbox without being forced

there will be no further changes for free. A new re-consolidation will be charged a  $\odot$  29,00.

## Shipping | Ship directly (CheckOut) or gather your orders in the Outbox!

| Inbox

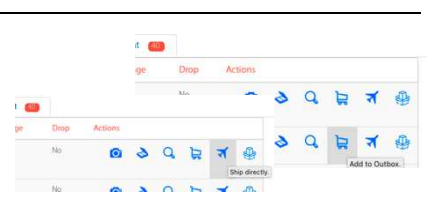

### Shipment Overview | Select address, carrier, service options and leave comments. Your responsibility is to finalize the shipment details in the Outbox!

Before you initiate the shipment and pay please check:

to pay.

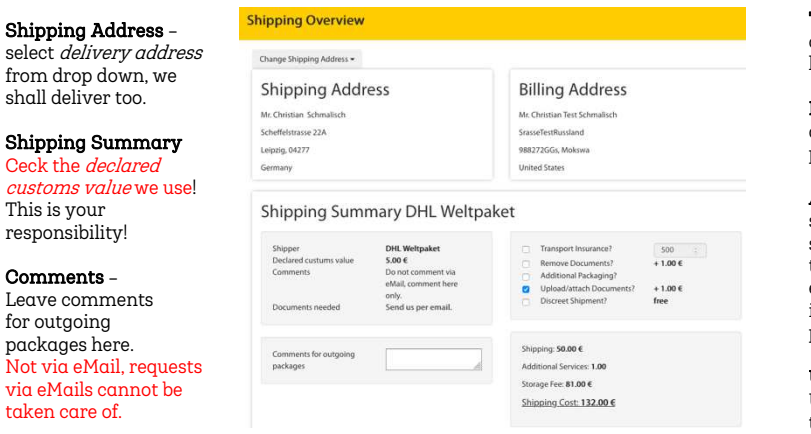

### Transport Insurance -

calculate your insurance https://mygermany.com/transport-insurance/

### Remove documents -

all invoice related documents will be taken out of your package

### Additional Packaging -

select between three options. The better we pack the smaller the risk your package will be damaged during the long international ride! Please don't underestimate that! In case of damages, carrier transport insurance will refund only if we have used adequate packaging material.

### Upload Document -

Upload your documents via Drobox. We will attach these documents to the outgoing packages.

### Discreet Shipment -

we do not use the original sender carton box.

## Additional Packaging | Fragile Sticker, Bags, Styrofoam etc.

We use more than average packaging material if you wish so.

If you do not select anything (*regular*), we repack and secure with existing packaging material. If you select *strong*, we use additional material to secure. We use fragile stickers and plastic bags or foil to protect from rain e.g. If you select *strongest*, we invest more time and use additionally Styrofoam to protect your items. For wooden crates please contact us at <u>freight@myaermany.com</u>

### Tracking IDs | Track your shipments.

Shipment

Locate your packages by yourself.

| As soon as your package is prepared for shipment, we inform yo<br>eMail and in your account. When it has handed over to carrier, y | u via<br>ou will | Concergo 😁 | Expected Del | ivery 😑 Inbox | 😝 Gutton 🎒     | Shipment 些                                                                                                    |             |
|----------------------------------------------------------------------------------------------------|------------------|------------|--------------|---------------|----------------|----------------------------------------------------------------------------------------------------|-------------|
| receive status updates via eMail. In the <i>Shipment Box</i> you will fin                                                          | nd tracking      | Civid No.  | Date         | Shipper       | Tracking#      | Status                                                                                                    | Actions     |
| IDs and further information of sent packages such as delivery ad                                                                   | ldress.          | O 40277    | 23.04.2020   | 010           | 01997600123211 | shipped                                                                                                    |             |
| tracking ID pictures descriptions weight or invoices                                                                               | ,                | O 42948    | 12.052030    | DE            | 1234           | shipped                                                                                                    | Ð           |
| tracking iD, pictures, descriptions, weight, or involces.                                                                          | • 12010          | 01032017   | (B)          |               | Million .      | Shipper: DHL Premiu                                                                                                    | m / Economy |
| <b>Click</b> on the carrier opens the external <b>carrier tracking link</b> .                                                      | O 20676          | 03.11.2017 | 3            |               | DHL            | Phone: 0049 228 4333 112<br>E-Mail / Contact: Check here<br>Local Information: Check here<br>Package Tracking: Click here |             |
|                                                                                                    | O 23612          | 14.03.2018 | 3            |               | DHL            |                                                                                                    |             |

## **myCONCIERGE**

Concierge | Let us buy, pay or pick up for you https://mygermany.com/pickup-concierge-service-germany/

## Video "How does it work": <u>https://mygermany.com/#video</u> Check our FAQ with full text search: <u>https://mygermany.com/faqs/</u>

1. Concierge You let us know what to purchase and we do it for you! https://mygermany.com/pickup-concierge-service-germany/#concierge

### 2. Concierge Plus+

We support more demanding wishes! https://mygermany.com/pickup-concierge-service-germany/#conciergeplus

### 3. myPick-Up in Germany & Ship We pick-up your packed or uppacked items in Germany into our ware

We pick-up your packed or unpacked items in Germany into our warehouse, or we send to you. <u>https://mygermany.com/pickupoptions/</u>

## **1. CONCIERGE**

## <u>1. Step</u> | Place your Concierge Order. You pay for purchase and delivery in German

- ... once you have paid, we will place your order at the merchant onlineshop.
- ... once we have received the order, you will be notified in your account and via eMail.

### 2. Step | Put it in Outbox & initiate the Shipment. Only now you pay international shipping.

- ... once you have paid, we will prepare the shipment and send it.
- ... once it has been picked up by carrier you will receive the tracking information.

| Concierge Fo                                      | rm                                                                                                    |
|---------------------------------------------------|----------------------------------------------------------------------------------------------------|
| ease enter the items y<br>ticles per order. Pleas | ou want us to buy / pay / pick up on your behalf. You can add up to 10<br>e key in all information by the best of your knowledge. |
| ticle Name *                                      | Article Name                                                                                                    |
| RL *                                              | URL                                                                                                    |
| anufacturer                                       | Manufacturer                                                                                                    |
| uantity *                                         | Quantity                                                                                                    |
| rticle Number                                     | Article Number                                                                                                    |
| ize                                               | Size                                                                                                    |
| olor                                              | Color                                                                                                    |
| omments                                           | i.e. description and/or discount-codes we shall use for buying                                                                    |
| lerchant *                                        | Merchant                                                                                                    |
| nit Price in € *                                  | (You want us to PickUp only? Please enter 0.01 (c)                                                                                |
| hipping cost in €                                 | Shipping cost in €                                                                                                    |
| lassa salart                                      | Purchase it now for me                                                                                                    |
|                                                   | Pay for my bought items ?                                                                                                    |
|                                                   | Pick up items for me 👔                                                                                                    |
| comments                                          | Additional informations concerning the purchase or pick-up opt                                                                    |

### Shipping costs in ${f e}$ | Shipping costs from onlineshop

Shipping Costs displayed by the shop! Enter only the Shipping Costs from merchant to myGermany, not the shipping costs from myGermany to your destination. After arrival of your items at our warehouse, we will be able to define the final shipping costs, which you pay only in a second step, when putting the order in your *Outbox*.

If your entered shipping costs differ from actual shipping costs, myGermany will charge the difference with your next transaction. This happens without consultation if the difference is not significant.

Shipping Costs are free - then enter € 0.00

Pick up items for me I Pick Up Option

Minimum pick up fee is € 20,00 which will be added automatically by the system, don't enter *20,00* in the field Shipping Costs!

If you know the shipping costs, feel free to add them to the field, otherwise talk to us ahead of time!

If higher cost applies, we will charge you later. Costs can be determined after communicating with the seller.

a) **myGermany shall purchase, pay and pick up for you**. Please enter the data in form.

b) You have purchased and paid already, we just shall pick up! Please enter the data in form, but put  $\oplus$  0.01 in the Unit Price field.

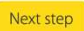

## **Concierge+ Form**

Concierge+ will investigate best and cheapest options to source/purchase items. Give us an idea of your wishes and we will start looking. When we have found several options, we will email you and discuss the details.

×

Initial payment 29.00 €, later - once you confirmed, 15% of the items values which we will find for you. Depending on the effort, we may charge our effort per hour. Any additional questions? service@mygermany.com

| Description         | Order Description / Instruction                                  | 11.  |
|---------------------|------------------------------------------------------------------|------|
| URL                 | URL                                                              |      |
| Amount Article      | Let us know how much we shall source?                            | \$   |
| Merchant            | Merchant                                                         |      |
| Maximum Budget<br>€ | Maximum price you would like us to negotiate for you.            | \$   |
| Comments            | Any additional informations like pickup address, contact in etc. | fos  |
| Time Range          | Maximum time range for pickup / purchase                         |      |
| Back                | Next                                                             | step |

## HOW TO USE?

You fill the form and pay upfront € 29,00 to initiate our Concierge Plus+ Services. Let us know what we can do for you and we will contact you within 24h during our business time. <u>https://mygermany.com/pickup-concierge-service-germany/#conciergeplus</u>

## 3. PICK-UP & SHIP

If you want us to pick-up unpacked or packed packages or pallets in Germany, use that form. You can get it delivered into our warehouse (where we can check, consolidate, pack and prepare for international shipment). Or you can send it directly to you (recommended for ready-to-beshipped-packages, not for freight).

If you get it picked-up into our warehouse, we will inform you once received and discuss with you packaging, shipping and clearance options.

| Shipment Data                        |                                                                                                    |
|--------------------------------------|----------------------------------------------------------------------------------------------------|
| Pick-Up Address: *                   | Chrisfdtfhrth Schrr v Chrisfdtfrhth Schmalisch Nordastrasse 5<br>München 99427 Germany                                         |
| Shipping Address: *                  | myGermany Waret ~ MyGermany GmbH Nordstraße 5 99427 Weimar<br>Germany                                                          |
| Shipping<br>Dimensions *             | Weight Length Width Height                                                                                                    |
| Already packed?* 🕜                   | ○ Yes<br>○ No                                                                                                    |
| Do you want us to p                  | urchase/pay the article on your behalf? If yes, use our Concierge Service » $\it o$                                            |
| Shipment Name *                      | Your Shipment Name, you name it                                                                                                |
| Content Description *                | Detailed article & content description which will be used on Shipping<br>Documents. Please put each Article with Single Value. |
|                                      |                                                                                                    |
| Reference Nr.                        | Internal Reference Number                                                                                                    |
| Customs Tariff No. 🕢                 | If several, please list it with Comma.                                                                                         |
| Dangerous Goods?                     |                                                                                                    |
| Value € *                            | Total Value of your Package.                                                                                                   |
| eMail ID for Status<br>Update-eMails | if several, separate with Comma                                                                                                |
| Pick-Up Date & Time                  | e.g. Monday from 10 AM                                                                                                    |
|                                      |                                                                                                    |

Next step

## Frequently asked questions

Check our FAQ with full text search: https://mygermany.com/faqs/

### Alcohol -

https://mygermany.com/prohibited-items/#alcohol

### Buy in local shops -

https://mygermany.com/pickup-concierge-service-germany/#conciergeplus

### Billing Invoice for external online hopping -

It should be yours, and not myGermany.

### Change Value and Descriptions -

https://mygermany.com/ufag/change-goods-value-article-description/

### Customs Value -

We take the value you provide in the account. Please check before shipping! It is your responsibility

### Concierge Service -

https://mygermany.com/pickup-concierge-service-germany/

### Credit Cards, SIM Cards, Verification Pins -

We do not forward!

### Customs Clearance in your country -

https://mygermany.com/ufaq/do-you-handle-the-customs-import-clearance-processes-in-my-country/

#### Customs Tax & Import Duties -

Paid by recipient, not myGermany. Normally you pay it to carrier when they deliver to you. https://mygermany.com/ufag/who-pays-for-possible-custom-duties-and-import-taxes/

### Customer Service -

Via eMail and LiveChat. No communication via social media. You can opt for a call back in our contact form.

#### Contact Details Carriers -

https://mygermany.com/logisticpartners/#contact

### Dimensions & Weight -

In the Inbox you will see real weight (Weight) and volumetric weight (VW). Hold your mouse over the article and you will get dimensions.

### Drop Shipment -

https://mygermany.com/dropshipment/

### Lithium Ion Batteries -

https://mygermany.com/prohibited-items/#lithium

### Receive in Germany from outside EU? -

No, we don't for Standard & Premium Members, but for Business Members! <u>https://mygermany.com/ufaq/do-you-accept-packages-from-outside-europe-can-i-import-from-non-eu-to-mygermany/</u>

### Perfume -

https://mygermany.com/prohibited-items/#id8000

### Pictures of received packages -

For Standard Members we don't, for Premium and Business Members we do from outside lables and from top the content. Detailed pictures can be requested for.

### **Return Shipments -**

https://mygermany.com/ufags/return-shipments/

#### Shipping Costs -

https://mygermany.com/shipping-cost-calculator/

### Shipping Costs Differences -

https://mygermany.com/cheap-international-shipping-from-germany/#fag

#### Storage Fee -

Based on time and scope: https://mygermany.com/subscriptions/

#### Transport Insurance -

Select insurance yourself in Outbox. Insurance cannot be higher than declared customs value! <a href="https://mygermany.com/transport-insurance/">https://mygermany.com/transport-insurance/</a>

### Telephone Number from myGermany -

For shopping purposes use the one in your account. We do not provide customer support via phone.